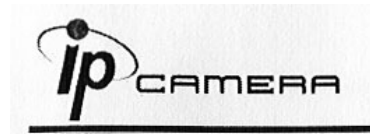

# А. Установка монитора

1. Кликните правой кнопкой мыши на Рабочем столе, войдите в Настройки экрана и установите Цветовую палитру 32 bit

| Display P                             | ropertie                       | 5                  |                         |                                    | ? 🛛     |
|---------------------------------------|--------------------------------|--------------------|-------------------------|------------------------------------|---------|
| Themes                                | Desktop                        | Screen Saver       | Appearance              | Settings                           |         |
| Display:<br>Plug an<br>Family<br>Less | d Play Mor<br>n resolutior<br> | itor on Intel(R) 8 | 2915G/GV/91I<br>Highest | DGL Express C<br>ality<br>(32 bit) | Chipset |
|                                       |                                |                    | Troublesh               | oot Ac                             | lvanced |
|                                       |                                |                    | ок                      | Cancel                             | Apply   |

# В. Подключение

1. Подключите к камере источник питания и присоедините её к локальной сети.

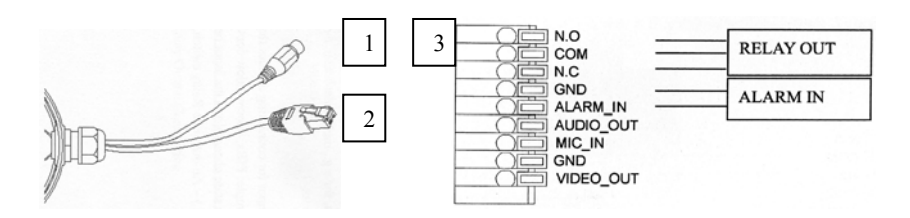

1.Разъем питания- 12 В пост. 2.Разъем RJ-45 ETHERNET 3. Контактная колодка ввода/вывода

| Контакт   | Назначение                                    |
|-----------|-----------------------------------------------|
| N.O       | Контакт нормально открытый (тревожный выход)  |
| COM       | Общий (тревожный выход)                       |
| N.C       | Контакт нормально замкнутый (тревожный выход) |
| GND       | Земля                                         |
| ALARM_IN  | Тревожный вход                                |
| AUDIO OUT | Аудио выход                                   |
| MIC_IN    | Микрофонный вход                              |
| GND       | Земля                                         |
| VIDEO_OUT | Видео выход                                   |

AMERA

2. Регулировка по 3-м осям обеспечивает удобство установки камеры на стене.

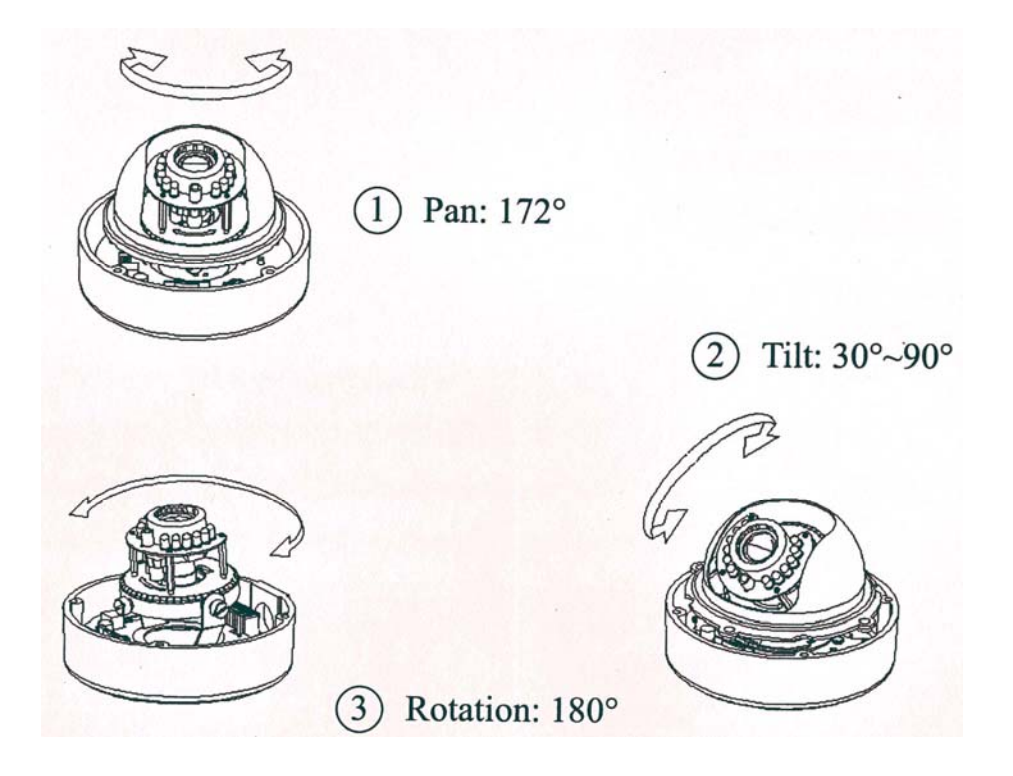

В этой модели возможна регулировка углов поворота Pan -172°, Tilt-30°-90°, угол поворота относительно вертикальной оси- 180°(см. рисунок)

3. Инструкция по управлению вводом/выводом

Контактная колодка I/O ввода-вывода используется в приложениях при обнаружении движения, тревожных событиях и тревожных уведомлениях. Она обеспечивает интерфейс для:

- одного тревожного входа (GND+Alarm)- тревожный вход для подсоединения устройств, которые могут переключиться, замыкая или размыкая цепь, например: ИК датчики, концевые выключатели на двери/окне, детекторы разбития стекла и т.п. При получении сигнала состояние изменяется и вход становится активным.

- одного релейного выхода (COM +N.O.) / (COM+N.C.) – выход для переключения, например: светодиодного излучателя, сирены.

- 4. Тревожный вход
  - 1. GND (земля): исходное состояние LOW(низкое)
  - 2. Alarm(тревога) : Max. 50mA, DC 3.3V

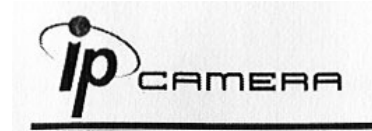

- 5. Релейный выход
  - 1. N.C. (нормально замкнутый): Max. 1A, 24VDC или 0.5A, 125VAC
  - 2. СОМ: (Общий)
  - 3. N.O. (нормально разомкнутый): Max. 1 A, 24VDC или 0.5A, 125VAC

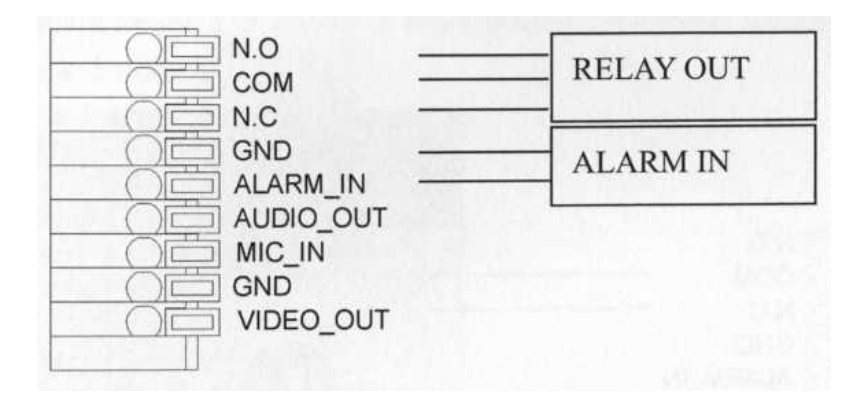

- 6. Подсоединение тревожных входа/ выхода
  - 1. Подсоединение цифрового входа

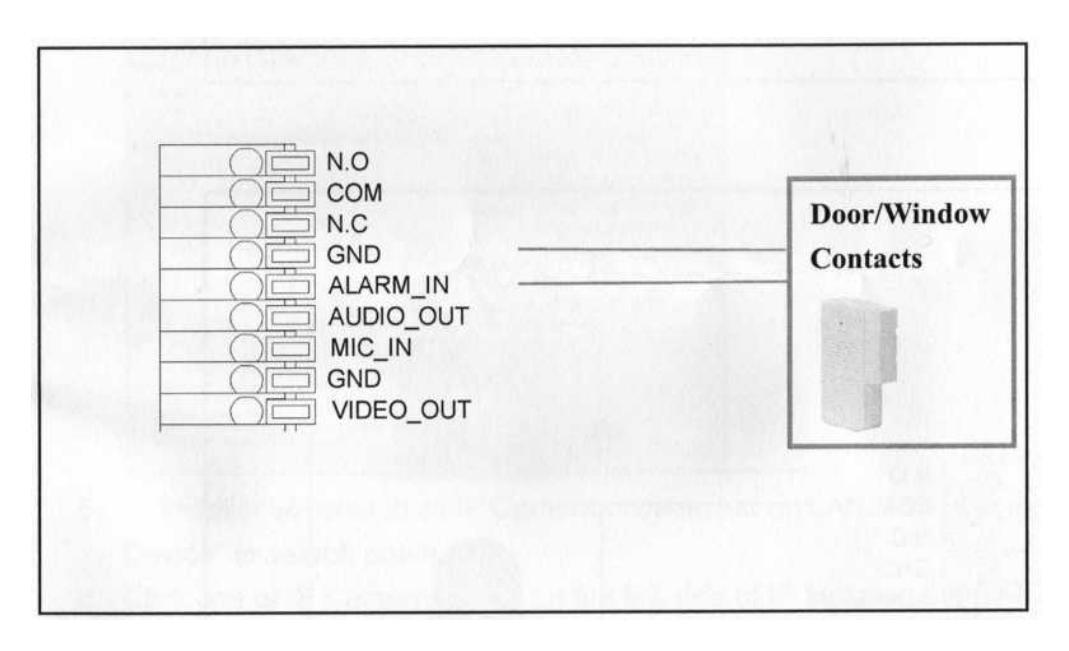

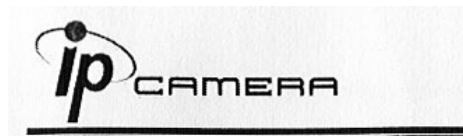

### 2. Подсоединение релейного выхода

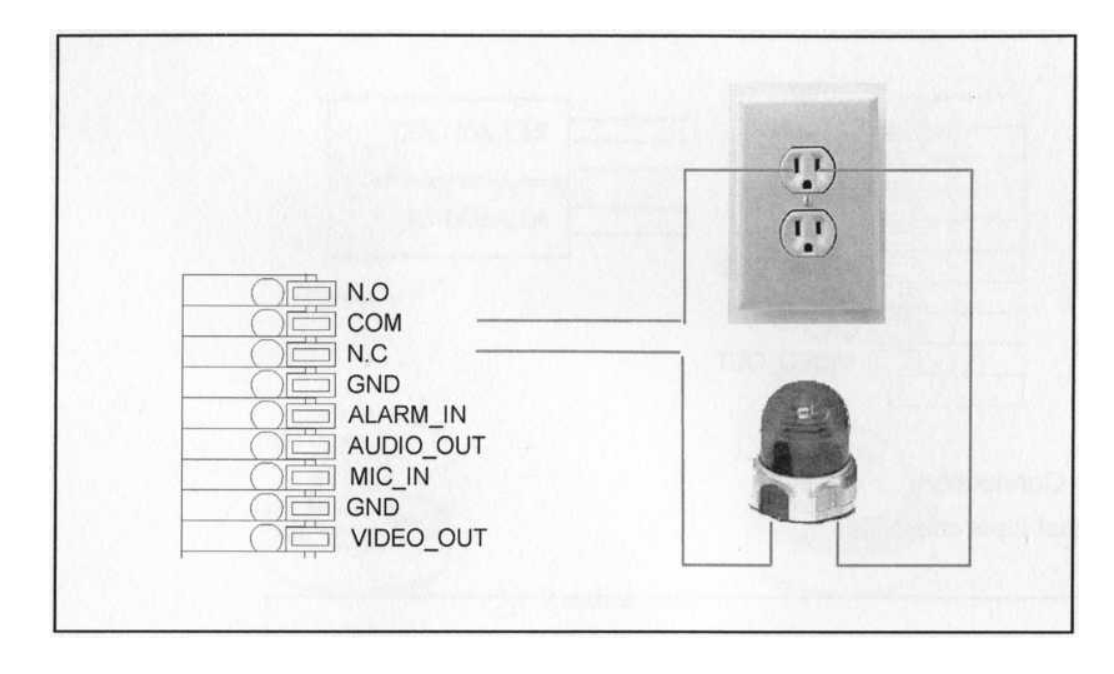

Или

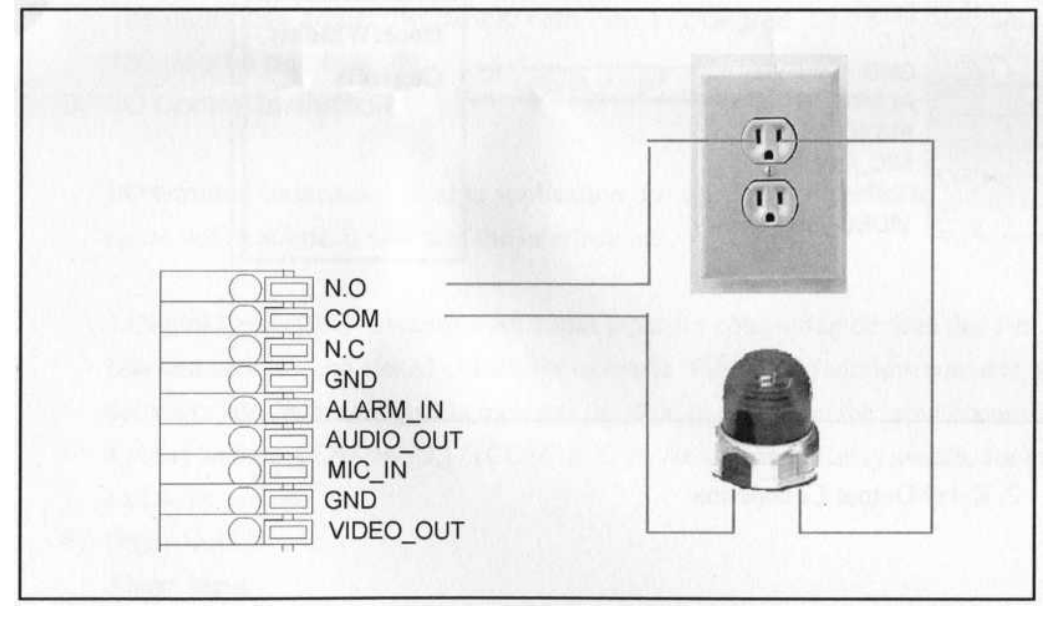

# С. Назначение ІР-адреса

- 1. Используйте "IP-installer" для присвоения IP-адреса для камеры. СD-диск к ПО входит в комплект поставки камеры
- 2. IP-installer поддерживает :
  - IPInstallerEng.exe английский язык
- 3. Операционная система Windows XP SP2 или выше. Если появится надпись «Windows Security Alert», нажмите "Unblock"(Разблокировать).

| Win   | ndows Security Alert                                                                       |
|-------|--------------------------------------------------------------------------------------------|
| Û     | To help protect your computer, Windows Firewall has blocked some features of this program. |
| )o yo | ou want to keep blocking this program?                                                     |
| 0     | Name: IPInstaller V2.1 Network Device Scan<br>Publisher: Unknown                           |
|       | Keep Blocking Unblock Ask Me Later                                                         |

4. Интерфейс IP-Installer выглядит так (IP по умолчанию: 192.168.1.200)

| Device lists: Server Name                                                                                                    | IP Address      | _       | € Sta             | atic      | O DHC | P   |
|----------------------------------------------------------------------------------------------------|-----------------|---------|-------------------|-----------|-------|-----|
| IP_Camera                                                                                                    | 192.168.001.200 | Name    |                   | IP_Camera |       |     |
|                                                                                                    |                 | IP      | 192               | 168       | 1     | 200 |
|                                                                                                    |                 | Netmask | 255               | 255       | 255   | 0   |
|                                                                                                    |                 | Gateway | 192               | 168       | 1     | 254 |
|                                                                                                    |                 | DNS 1   | 168               | 95        | 1     | 1   |
|                                                                                                    |                 | DNS 2   | 168               | 95        | 192   | 1   |
|                                                                                                    |                 | Port1   |                   | 8         | 0     |     |
|                                                                                                    |                 | MAC     | 00:0F:0D:20:08:5A |           | :5A   |     |
|                                                                                                    | Search Device   | •       |                   |           | Subr  | nit |
| To Change Device Name, IP address, and Gateway:<br>1.Select the device on the left side.<br>2.Change network parameter on the right side.<br>3.Press Submit button.<br>4.Press "Search Device" to re-search again.<br>5.Double click the device to open it. |                 |         |                   |           |       |     |

- 5. IP-инсталлер будет искать все камеры, подключенные к локальной сети. Пользователь должен нажать "Search Device" для повторного поиска.
- 6. Кликните по камере в левой части меню, в правой части отразится её IP-конфигурация.

Если надо изменить параметры, кликните «Submit». Измените параметры. Нажмите «ОК» для внесения изменений.

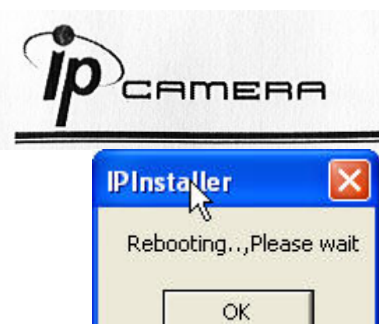

7. Убедитесь, что параметры подсети одинаковые:

#### Верно

IP адрес камеры – 192.168.1.200 IP адрес PC - 192.168.1.100

### Неверно

IP адрес камеры – 192.168.2.200 IP адрес PC - 192.168.1.100

## Изменение IP-адреса PC:

Контрольная панель – Сетевые подключения – Подключение по локальной сети – Интернет протокол (TCP/IP) - Свойства

Убедитесь, что ваша IP-камера и PC находятся в одной подсети.

| General Authentication Advanced                                                                                     | General                                                                                                    |                     |
|----------------------------------------------------------------------------------------------------|----------------------------------------------------------------------------------------------------|---------------------|
| Connect using:  Realtek RTL8139 Family PCI Fast Ethernet NIC                                                        | You can get IP settings assigned automatically if your network suppr<br>this capability. Otherwise, you need to ask your network administrato<br>the appropriate IP settings. |                     |
| Configure                                                                                                    | 🔿 Obtain an IP address a                                                                                                    | automatically       |
| This connection uses the following items:                                                                           | <ul> <li>Output the following IP activity</li> </ul>                                                                                                    | ddress:             |
| Elient for Microsoft Networks                                                                                       | IP address:                                                                                                    | 192.168.1.100       |
| File and Printer Sharing for Microsoft Networks                                                                     | Subnet mask:                                                                                                    | 255 . 255 . 255 . 0 |
| ☑ ☜ Internet Protocol (TCP/IP)                                                                                      | Default gateway:                                                                                                    | 192 . 168 . 1 . 254 |
| Install Uninstall Properties                                                                                        | O Obtain DNS server add                                                                                                    | dress automatically |
| Description                                                                                                    | 💿 Use the following DNS                                                                                                    | i server addresses: |
| Transmission Control Protocol/Internet Protocol. The default wide area network protocol that provides communication | Preferred DNS server:                                                                                                    | 192.168.1.2         |
| across diverse interconnected networks.                                                                             | Alternate DNS server:                                                                                                    | 168 . 95 . 192 . 1  |
| Show icon in notification area when connected                                                                       |                                                                                                    | Advanced            |
| Close Cancel                                                                                                    | L                                                                                                    | OK Canc             |

8. Для быстрого доступа дважды кликните левой кнопкой мыши и откройте "Список оборудования». IE браузер должен быть открыт.

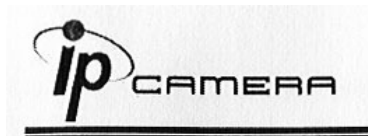

9. Затем введите имя пользователя – admin и пароль – admin во всплывшем окне:

| Connect to 192 | 168.1.217 🛛 🕐 🔀      |
|----------------|----------------------|
| R              | GR.                  |
| IP Camera      |                      |
| User name:     | 😰 admin 💉            |
| Password:      | •••••                |
|                | Remember my password |

10. Если имя и пароль введены верно, на экране появится изображение с камеры.

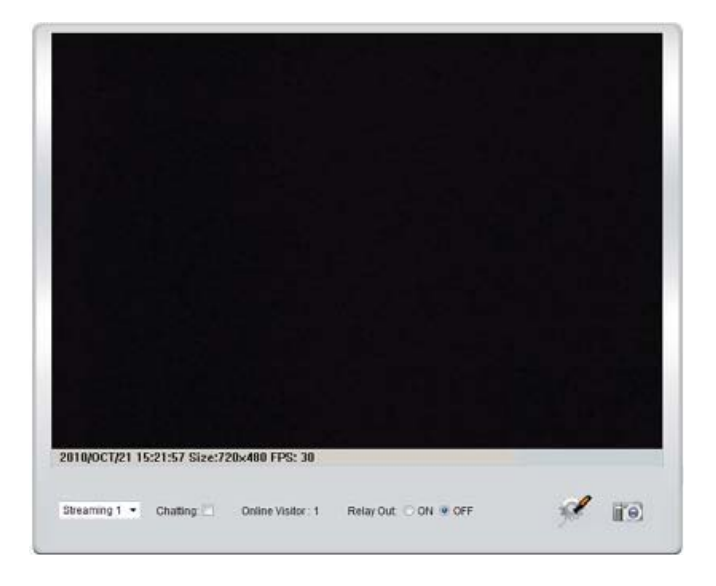

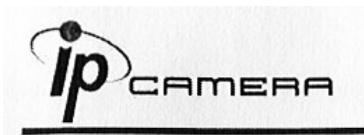

# **D.** Сброс в заводские установки

- 1. Если имя пользователя, пароль и IP адрес утеряны, пожалуйста, следуйте данной инструкции.
- 2. Сначала отключите силовой адаптер. Затем нажмите и держите следующую кнопку:

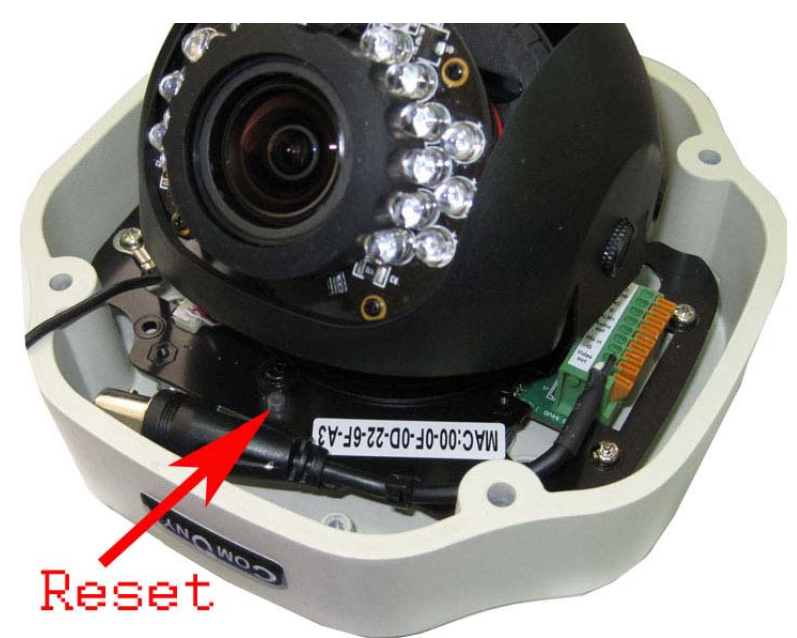

- 3. Включите силовой адаптер и не отпускайте кнопку в течение загрузки IP камеры.
- 4. Потребуется около 30 секунд для перезагрузки IP камеры.
- 5. Отпустите кнопку после окончания загрузки IP камеры.
- 6. Подключитесь снова к IP камере с IP адресом по умолчанию (http://192.168.1.200) имя пользователя (admin), пароль (admin).

# Е. Рекомендуемые SD карты

| SanDisk 128M | Transcend | 128M |
|--------------|-----------|------|
| SanDisk 256M | Transcend | 256M |
| SanDisk 512M | Transcend | 512M |
| SanDisk 1G   | Transcend | 1G   |
| SanDisk 2G   | Transcend | 2G   |
| SanDisk 4G   | Transcend | 4G   |
| SanDisk 8G   | Transcend | 8G   |
| SanDisk 16G  | Transcend | 16G  |
| SanDisk 32G  | Transcend | 32G  |
|              |           |      |